## 写真撮影・記録マニュアル

自分史作成講座用 Ver. 1.00

2019年7月5日(金)

# 目次

| 写真撮影・記録マニュアル                 | 1 |
|------------------------------|---|
| 自分史作成講座用 Ver. 1.00           | 1 |
| 写真撮影・記録の流れ                   | 2 |
| 1.0 写真のセット                   | 2 |
| 2.0 カメラアプリのセット               | 3 |
| 3.0 写真の不要部分をトリミングする          | 4 |
| 3.1 Office Lens でうまく撮影できない場合 | 6 |
| 4.0 記録用アプリを立ち上げる             | 7 |

写真撮影・記録の流れ

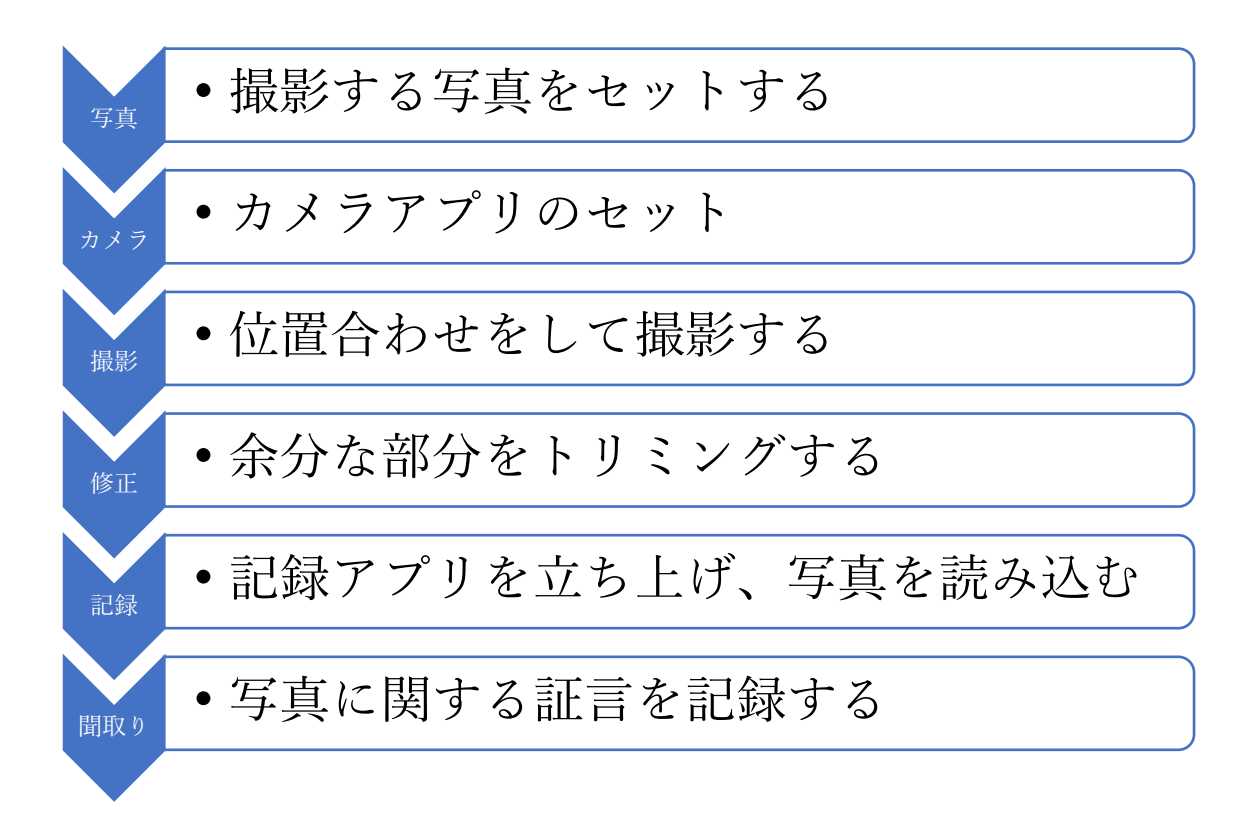

1.0 写真のセット

- 撮影する写真を用意します。
- 写真を取り出すときは、指紋で汚れないようにできるだけ端を持つようにしましょう。
  - ▶ もし指紋が付いてしまった場合や、元から汚れが付着している場合は、眼鏡用の汚れふき(マ イクロファイバー)で軽く拭き取りましょう。一方向に拭き取るとよいです。力を入れすぎ ると傷が付くので注意して拭きましょう。
- 写真を撮影台の白い台紙の上に置きます。
  - ▶ この時に、写真が反っている場合は、上にガラス板を重ねます。
    - ◆ ガラスが汚れている場合も、マイクロファイバーで拭き取りましょう
    - ◆ ガラスは割れやすいので、丁寧に扱ってください。
    - ◆ テープで保護してますが、角の部分は危ないのでできるだけ触らないように
- 照明を調整します。
  - ▶ LED ライトの位置を調整して、写真が明るくなるようにしましょう。
    - ◆ 十分な明るさがないと、写真がキレイに撮れません
    - ◆ LED ライトは、できるだけ斜めから光をあてます。直接当てると写真が光ってしまうので注意しましょう。

#### 2.0 カメラアプリのセット

- ① iPad でカメラアプリ「Office Lens」をタップし、立ち上げます。
- ② 撮影する写真の種類を「ドキュメント」に設定します。
- ③ スタンドに iPad を載せて、写真が画面に収まるように位置を調整します。
- ④ アプリが写真を認識すると、写真の枠に沿って赤い線が表示されます。
- ⑤ スタンドが揺れないように、そっとシャッターボタン(○)をタップします。

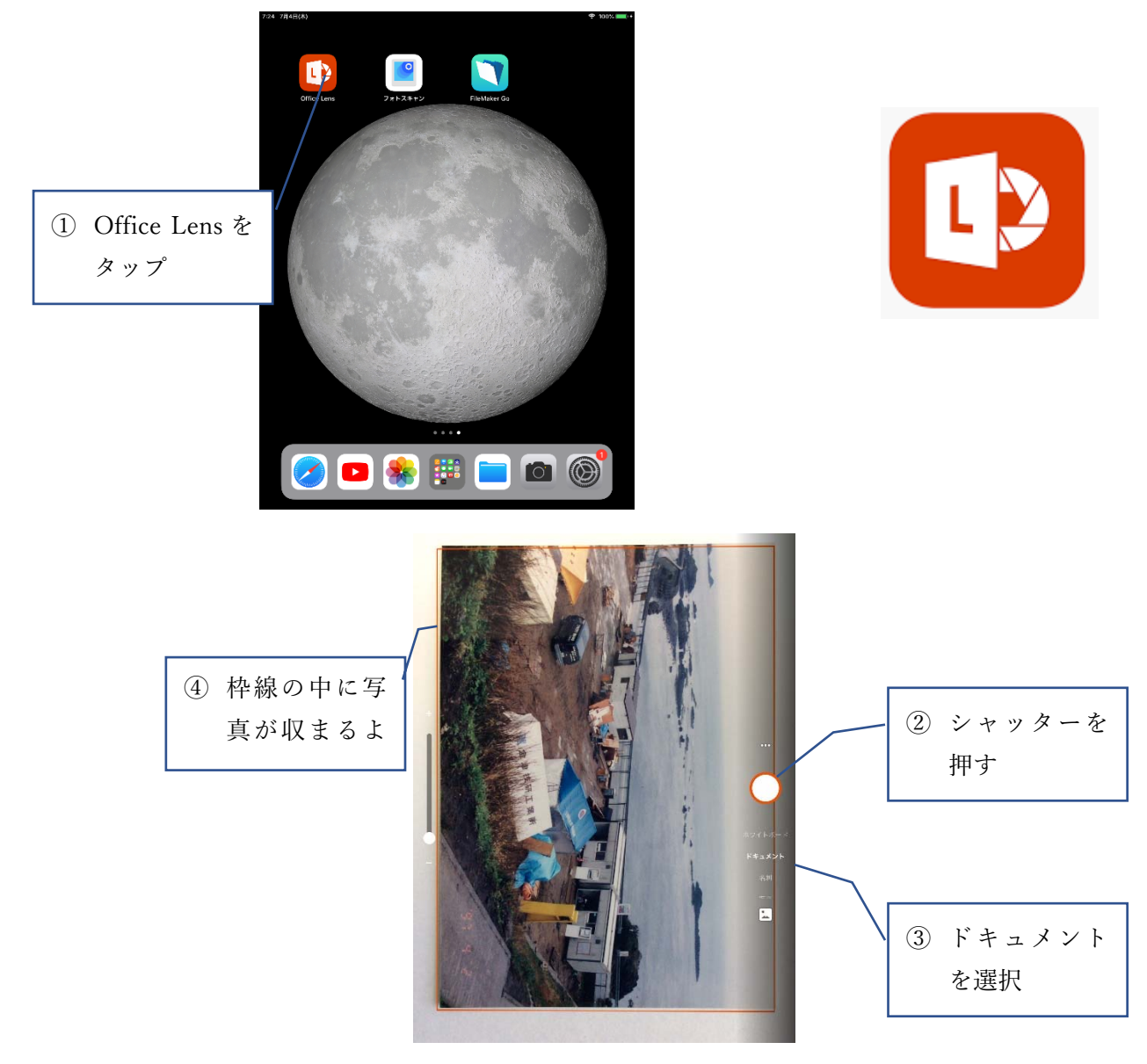

- 3.0 写真の不要部分をトリミングする
- 撮影が終わると、いま撮った画像が表示されます。キレイに撮れているか、確認してください。シャ ッターを押すときに iPad が揺れるとピンボケするので、そのときは再撮影しましょう。
- ② 撮影すると、アプリが自動的に写真を認識して、不要な部分をトリミングしてくれますが、誤認識で 必要な部分まで削除されてしまう場合があります。必ずトリミングボタンをタップして、すべての写 真が選択されているかを確認してください、

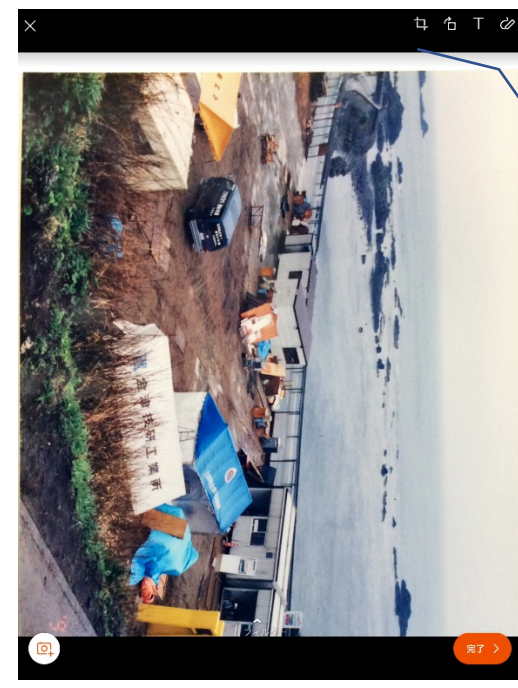

 トリミングボタン をタップ

③ もし、写真の選択位置がずれていたら、四隅の〇をタップしてトリミング位置を調整してください。

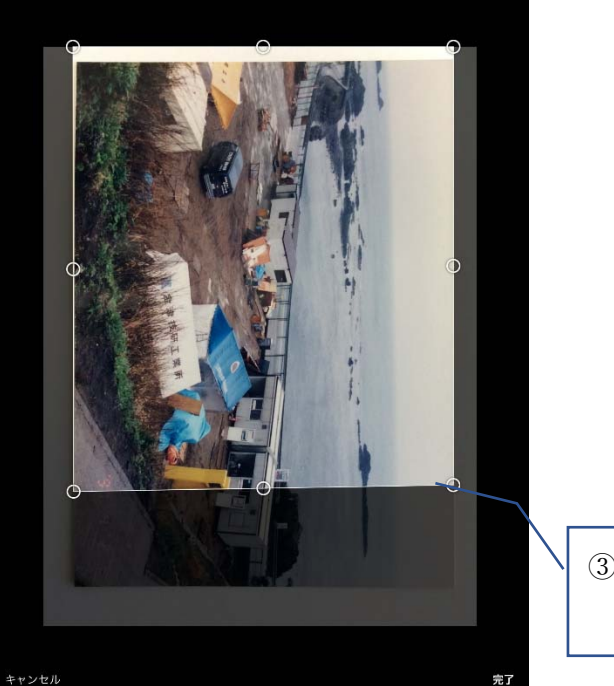

 ③ ○をドラッグして選 択位置を調整

④ 調整が終わったら、右下の「完了」ボタンをタップしてください。

清泉女学院大学 榊原直樹

 ⑤ トリミングされた写真が表示されるので、これで OK ならならば、もう一度「完了」ボタンをタップ してください。

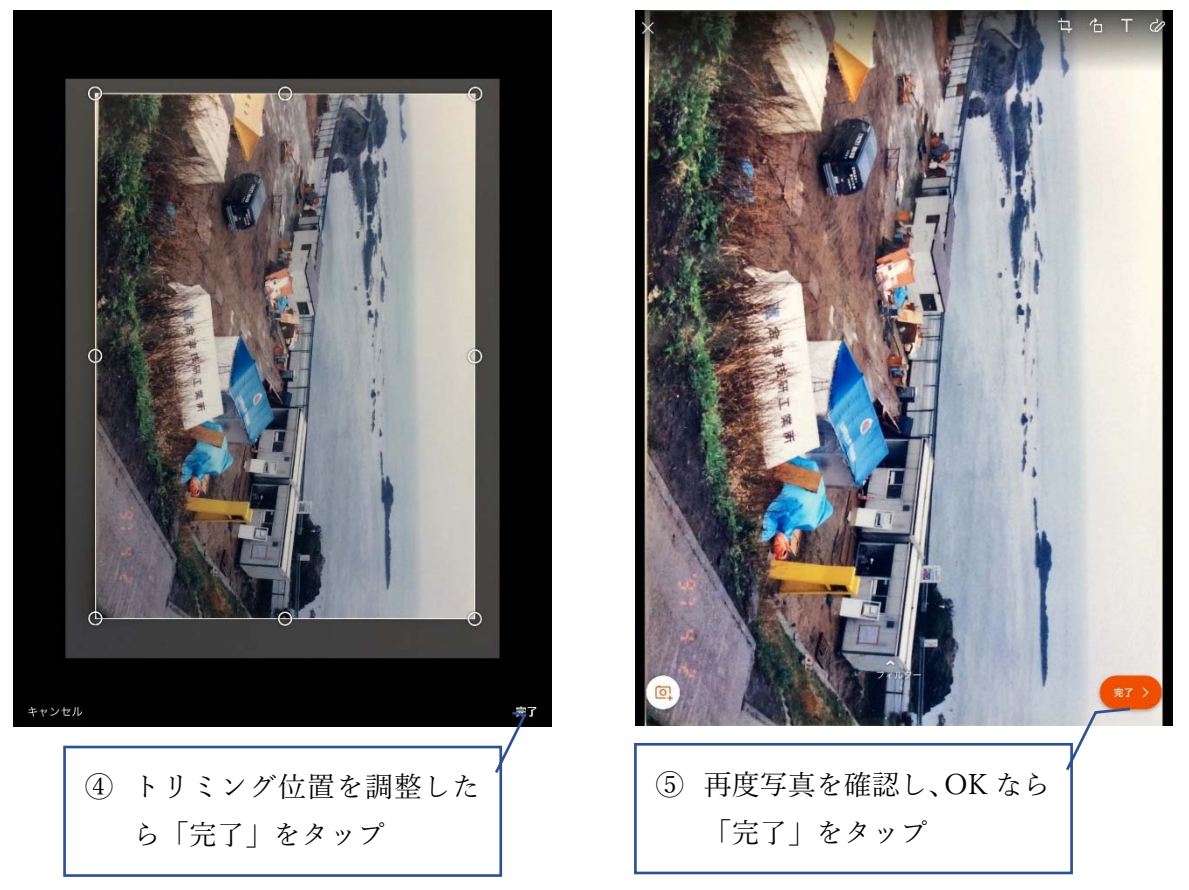

⑥ 写真の保存先が表示されるので、「フォトライブラリ」を選択。その後「閉じる」。

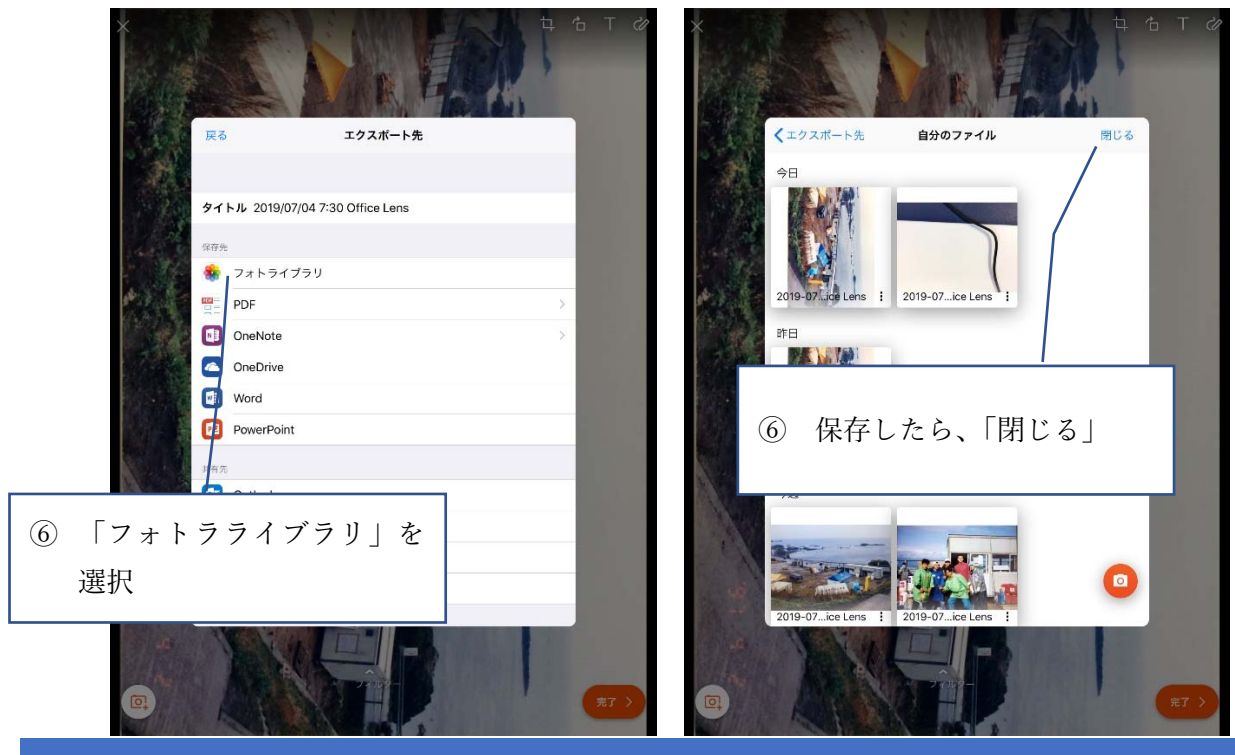

3.1 Office Lens でうまく撮影できない場合

 アルバムに貼り付けてある写真や、L版以外の大きなサイズの写真などは、Office Lens ではうまく 撮影できない場合があります。そのときは「Google フォトスキャン」を使うとよい場合があります。

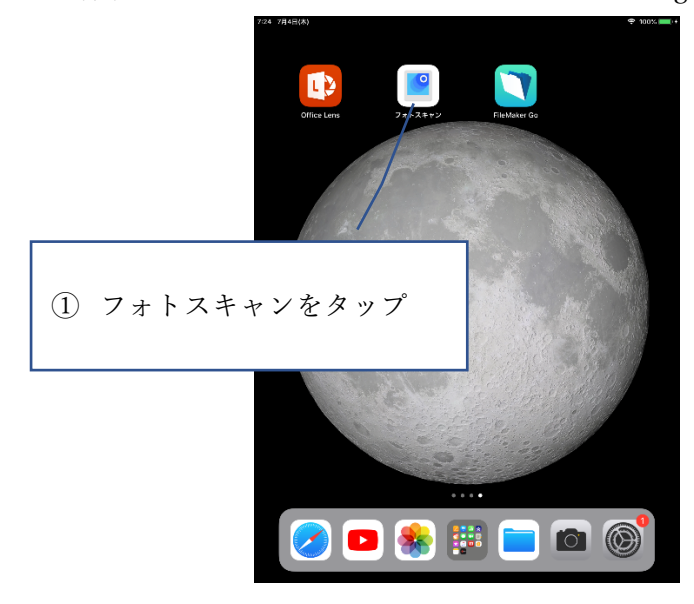

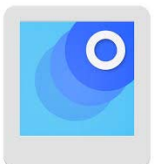

<スキャンの手順>

- ② 水平な場所に写真を設置します。
- ③ アプリを起動させます。スタンドは使わず、手持ちで OK です。
- ④ 中央の丸い白いボタンを押して、スキャンを開始させます。
- 5 すると、写真の四隅に丸が表示されます。
- ⑥ iPad を動かして、画面中央の○が白い○に重なると、写真のスキャンが行われます。○を動かしながら、四隅すべての○に重ねます。

※このとき、傾きが出るとエラーになってしまうので iPad の扱いに注意が必要です。

4.0 記録用アプリを立ち上げる

①記録用のアプリ「Filemaker Go」をタップして起動させます。

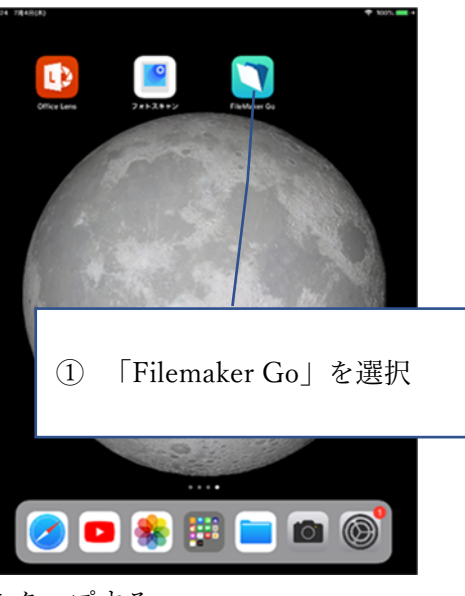

②「デバイス」内の「NSKaisou」をタップする。

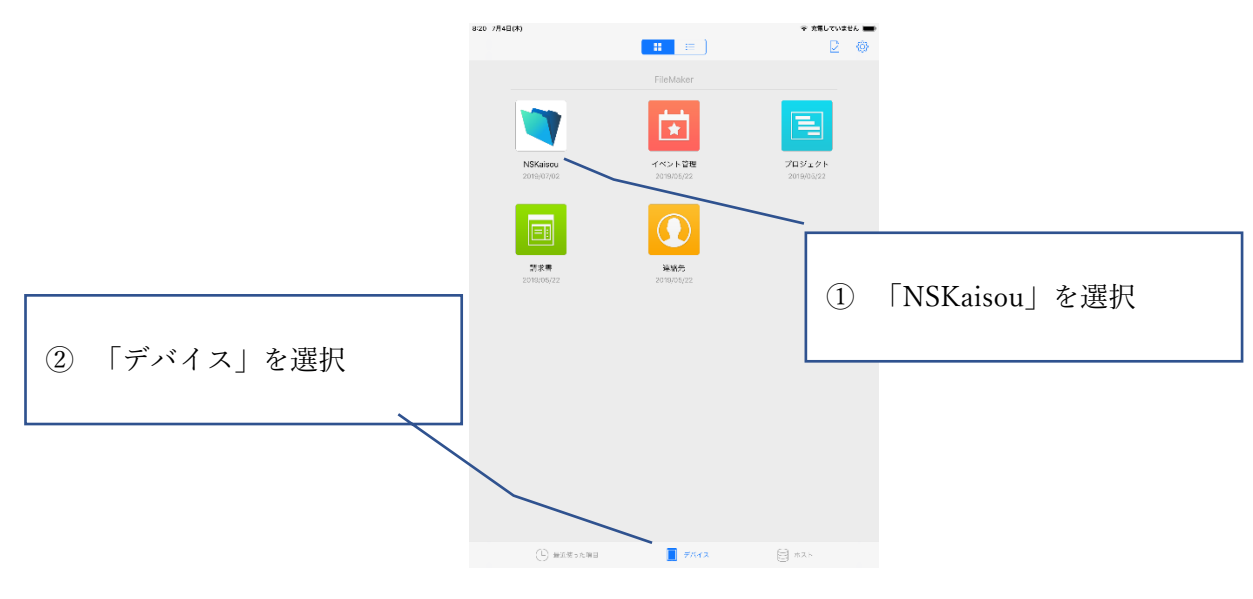

### ③「写真データ収集」を選択

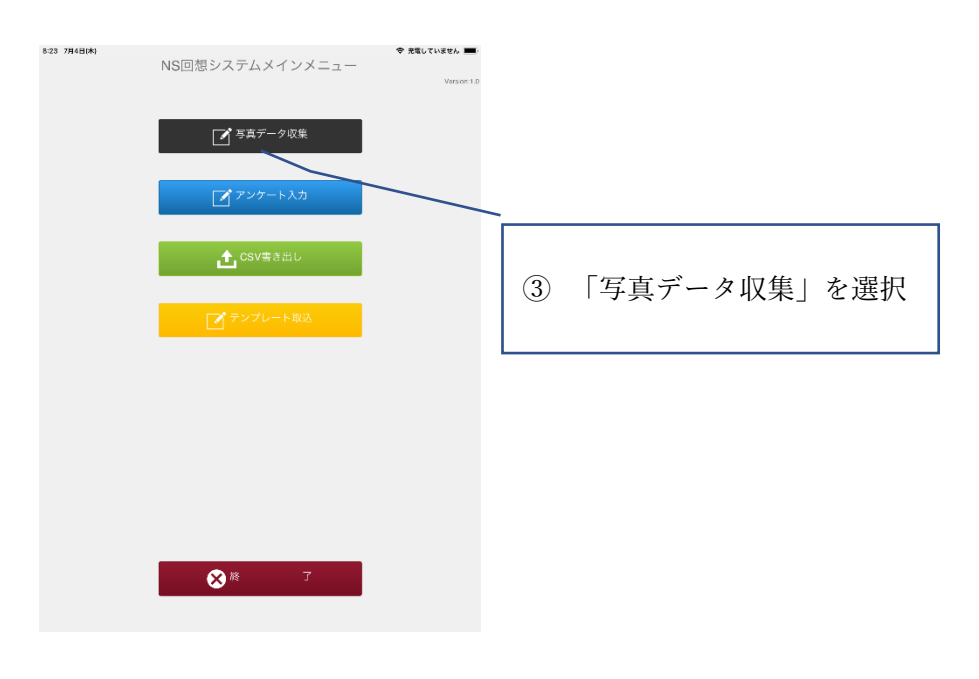

### ⑦ 新規作成を選択

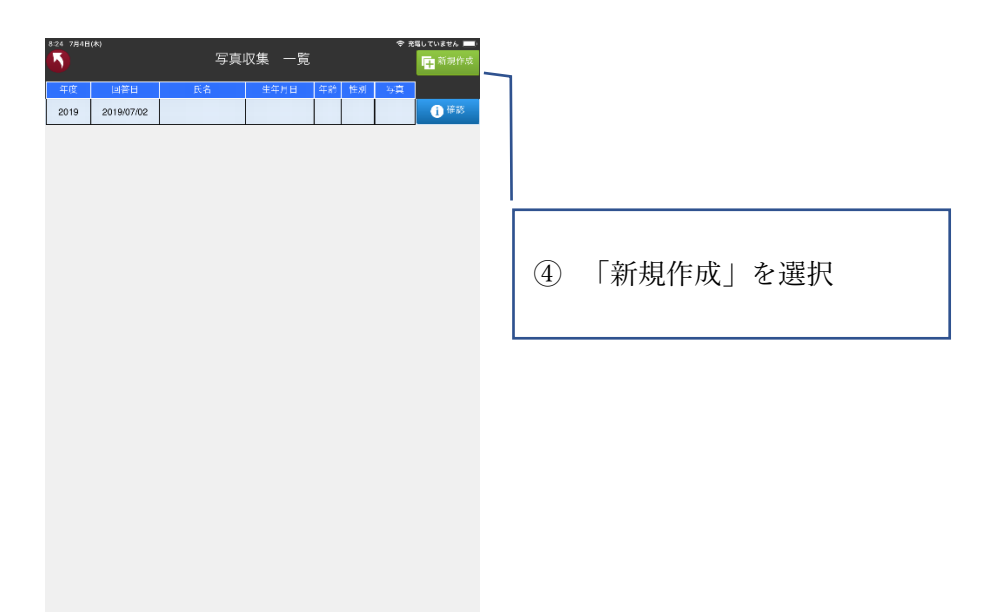

⑧ 「氏名」や「生年月日」、「性別」などを入力。本人の顔写真は任意で。確認して許可をもらってから撮影すること。

⑨ 先ほど撮影した写真の取り込みをします。左側にある緑の「取り込み」ボタンをタップすると、先 ほど「フォトライブラリ」に保存した写真を選ぶコトが出来ます。「すべての写真」から探してみ ましょう。

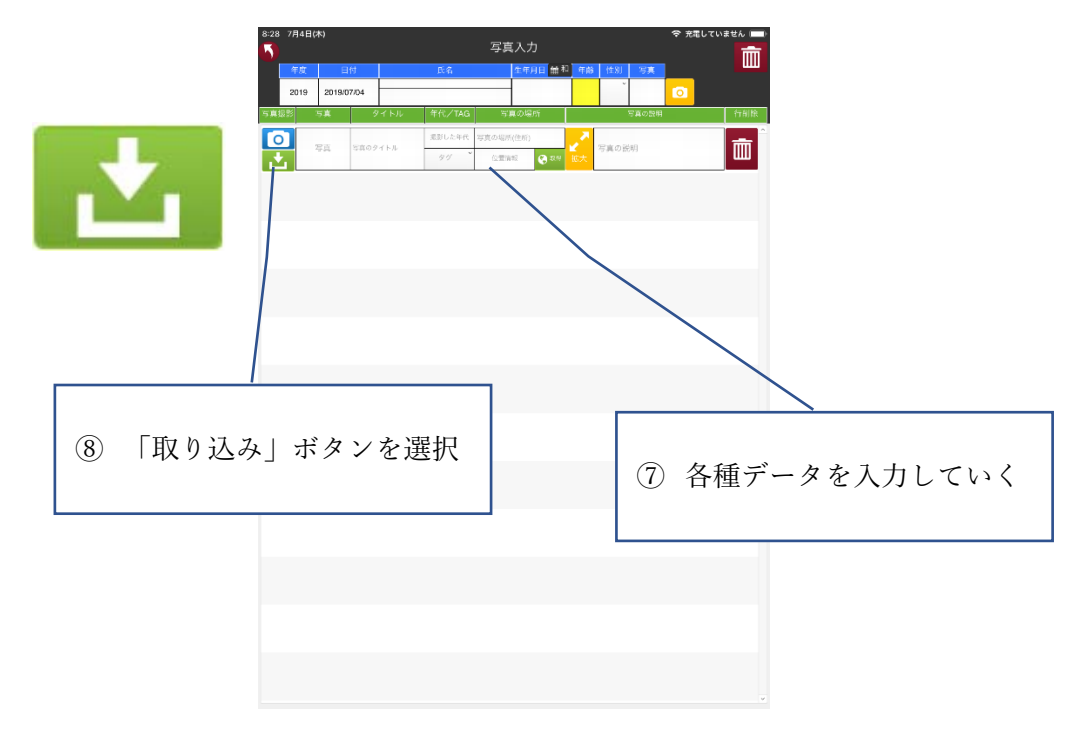

⑩ 写真を取り込めたら、お話を聞きながら、データを入力していってください。

#### ■ 聞き取りポイント

- ▶ いつごろ撮影した写真ですか?
- ▶ どこで撮影しましたか?
- ▶ 何が写っていますか?
- ▶ 誰が撮影したのですか?
- ▶ 撮影の前後に何がありましたか?
- ▶ この写真のどんなところが好きですか?
- ▶ この写真を見て、思い出すことがありますか?
- ▶ この写真に、何か珍しいものは写っていますか?
- ▶ この写真が撮られた時期には、どんな事件や流行のものがありましたか?